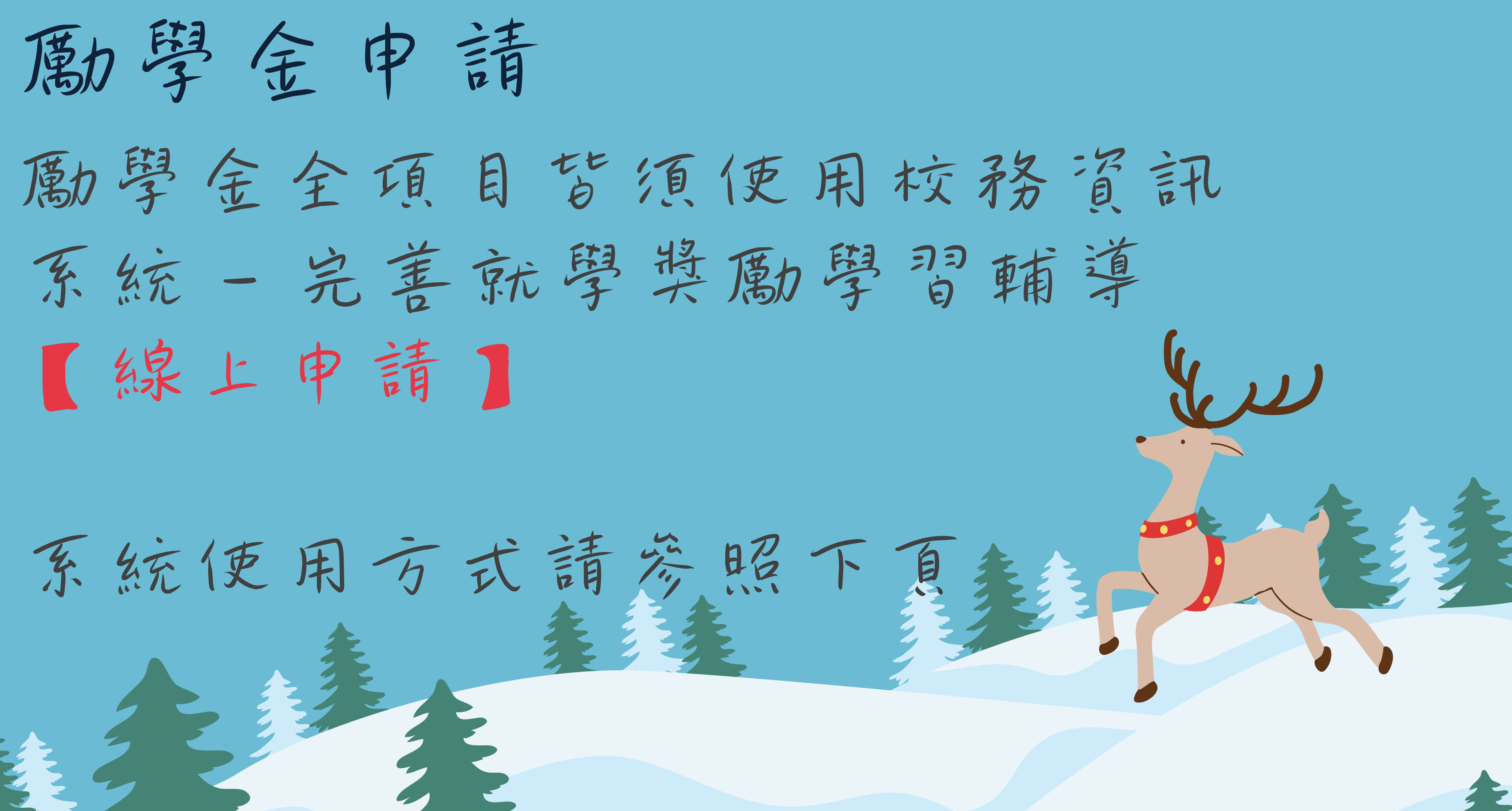

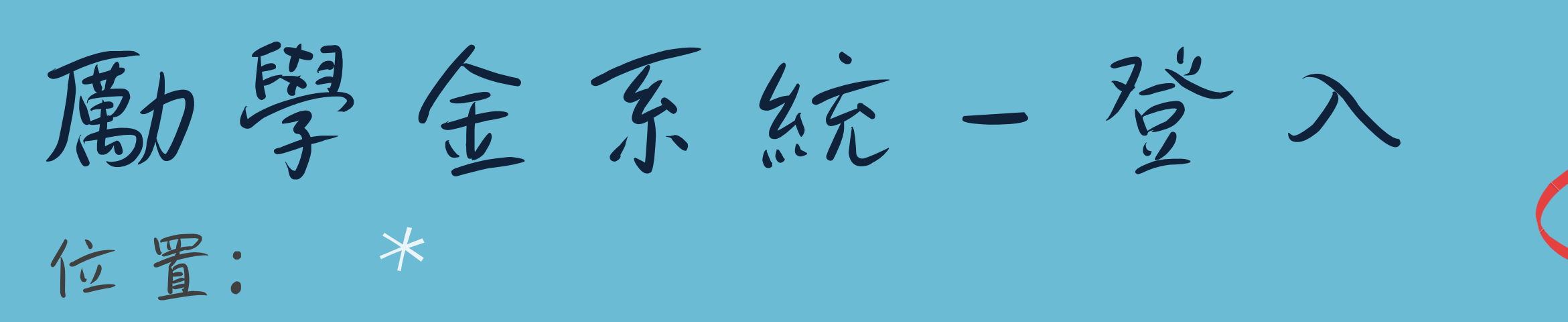

校務資訊系統→學務資訊→輸入程式→完善就學獎勵學習輔導申請

1.上學期有申請教育部學雜費減免及弱勢助學並通過者,系統會自動開通。

若學生符合補助身分,但系統未開通者,請至學務處9號櫃台確認。

2.系統與學生繳交至出納組的帳戶連動,未繳交者無法使用系統。 若需要變更帳戶:總務處→出納組→表單下載→匯款專用帳戶下載。

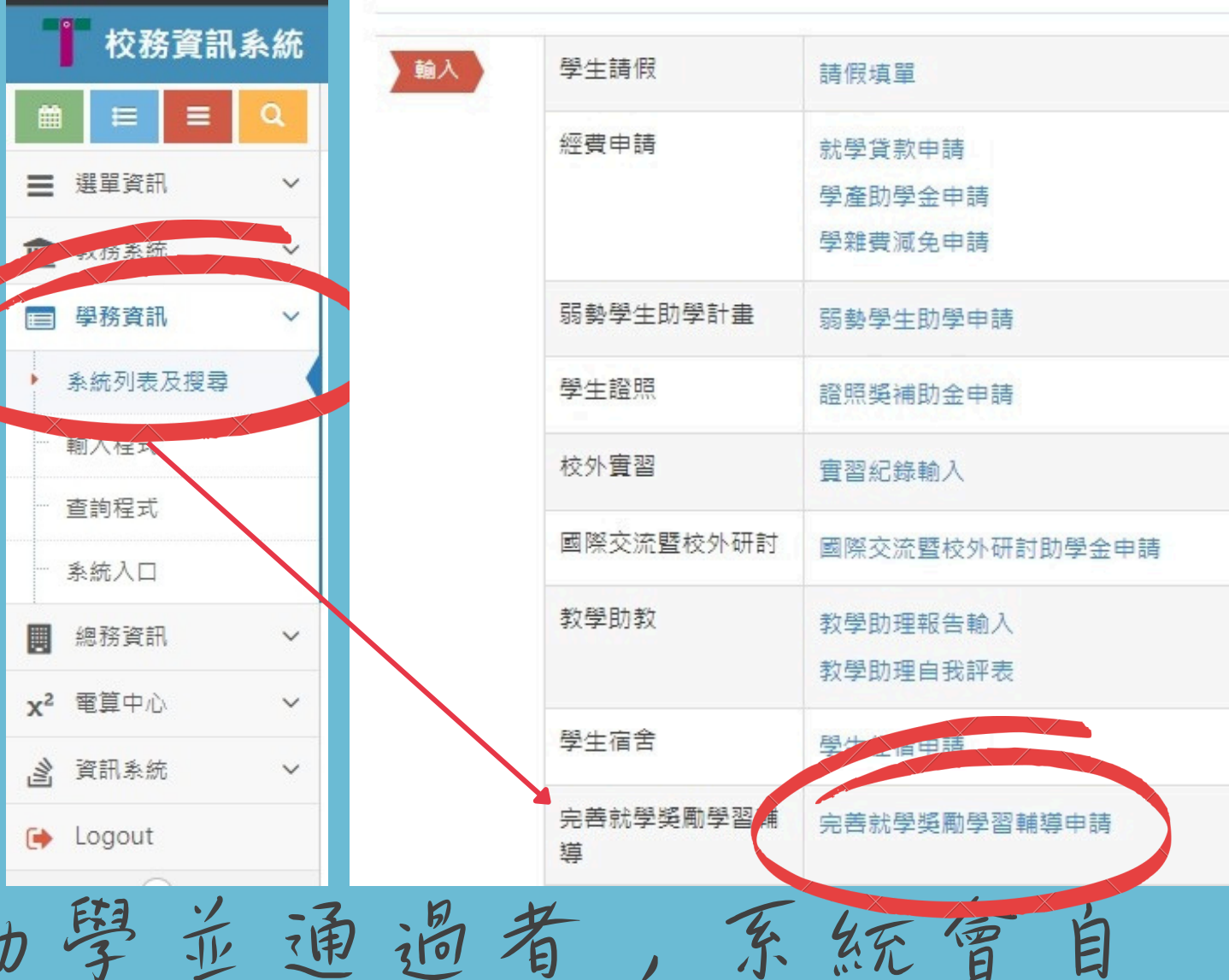

勵學金系統一申請1 確認要申請哪個項目: 1.可在系統首頁有申請資訊確認。 2.可在學務處-完善就學勵學金-補助項目確認。 單位連結 ~ Index -Home > Index 首頁»完善就學勵學金»補助項目 會 程式名稱 > 未統首页 補助項目 請下滑確認申請類別及項目 申請項 審核單位名 日名編 編 中請流程 團職文件 上傳學習計畫書 → 待審核 → 等 →後依接錄取通知書開始 新潟 習

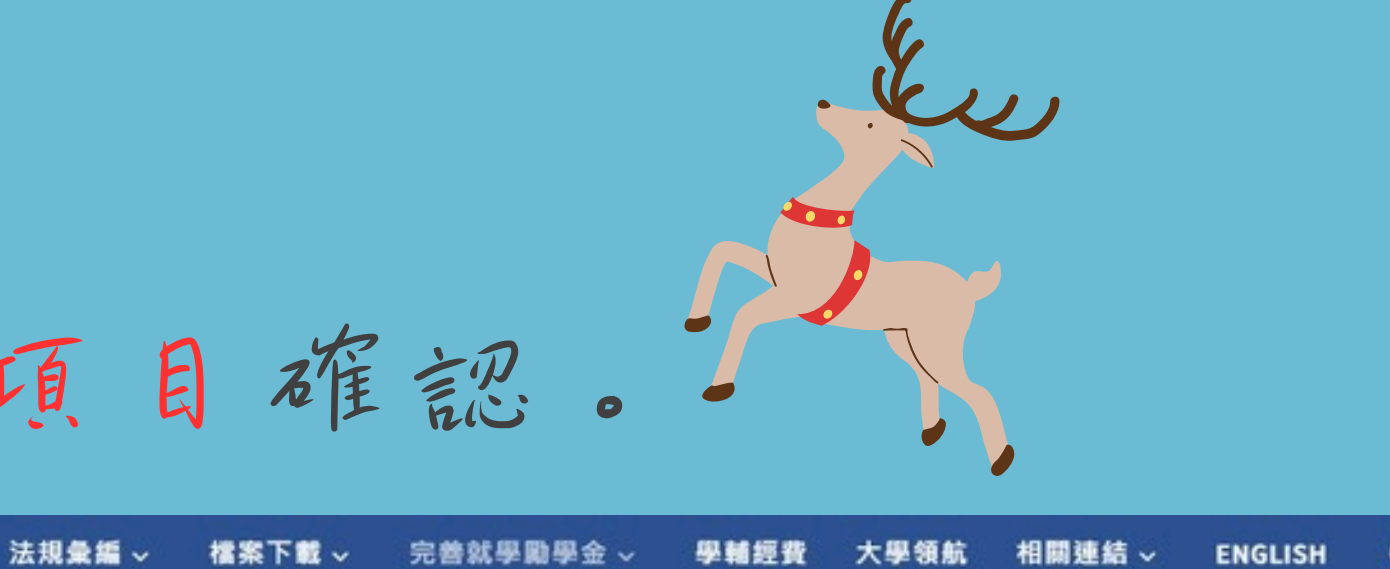

# 點進來後請往下滑確認

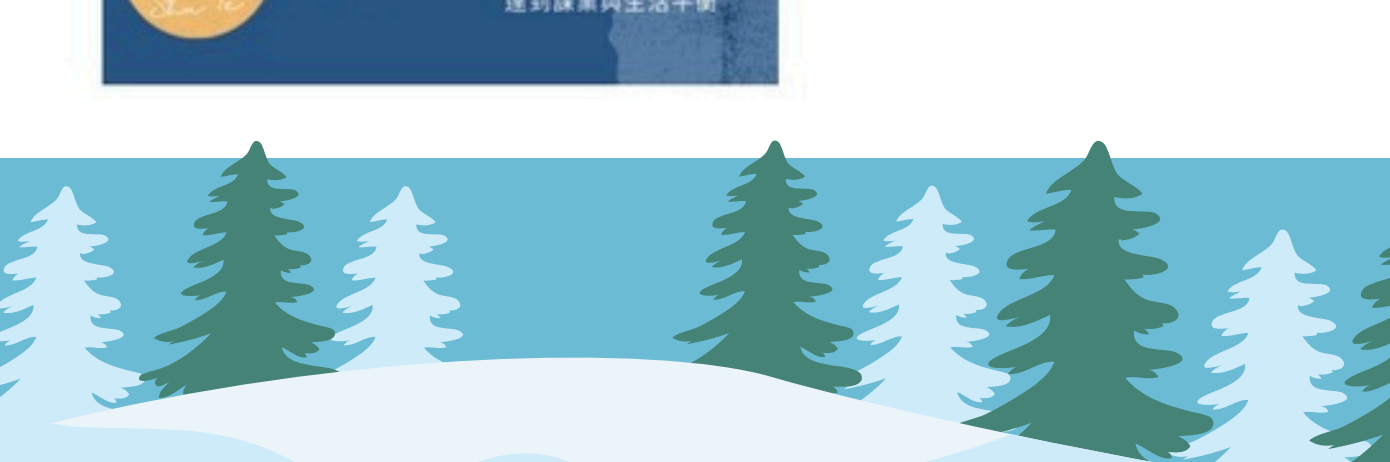

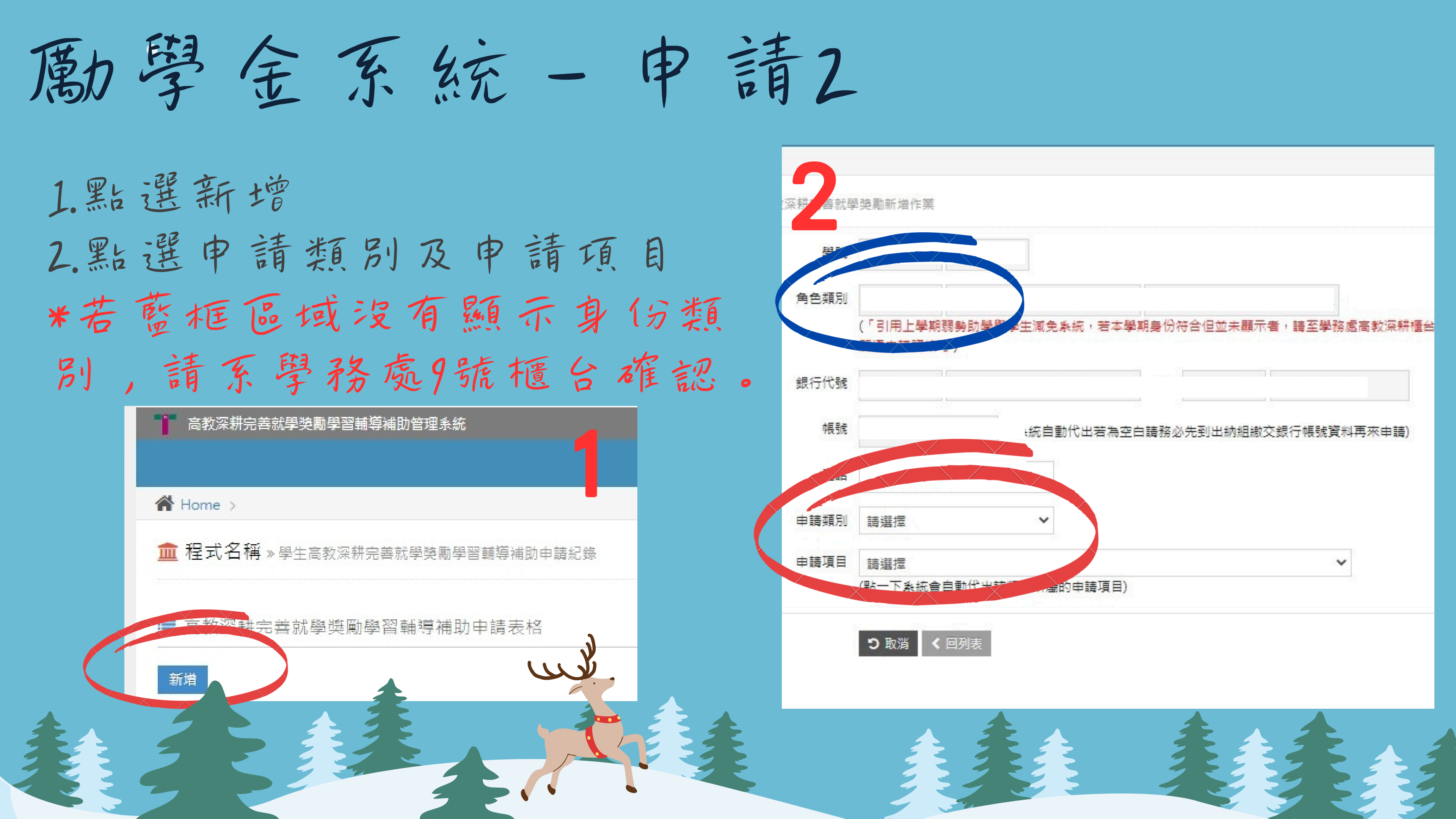

勵學金系統一上傳附件

1.點選項目後方上傳附件 2. 點選上傳附件 請注意檔案名稱除副檔名外, 不可出現其他 "." 3.附件上傳完成後請點選送出

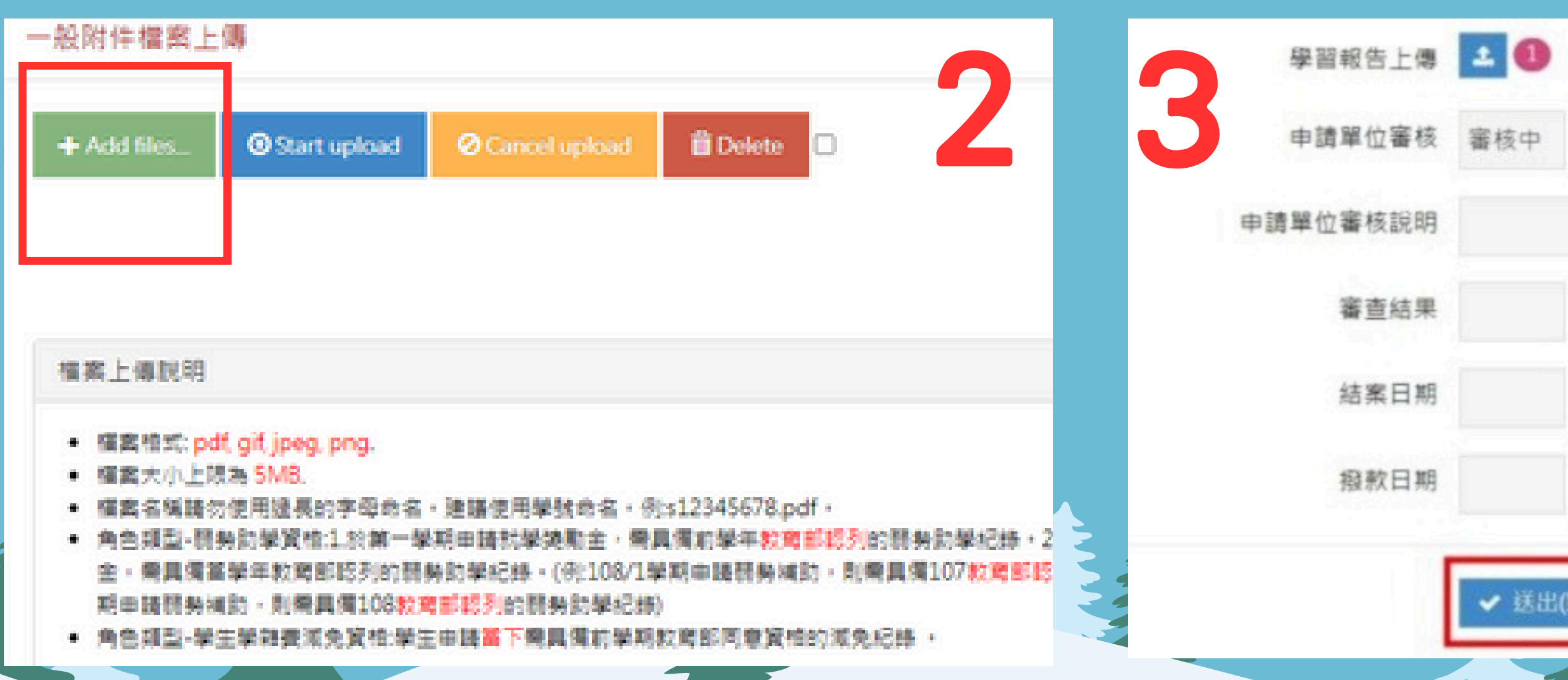

建立時間

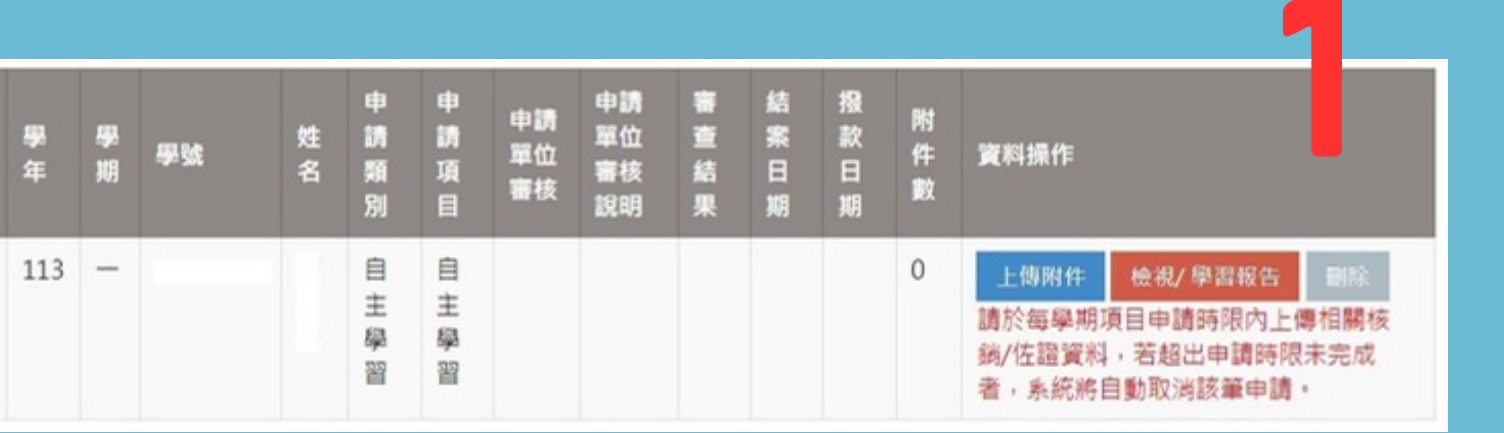

2023/9/19下午 03:27:00 上傳附件後,請點選送出! 否則系統於負責人後台不會更新 送出(點選後附件數才會更新) つ取消 < 回列表

勵學金系統一申請單位審核狀況

·完全空白:承辦人員尚未審核你的文件,請等待。 ·補件:學生上傳文件有誤或是缺漏,請看下方是否有意見回覆,LINE及信箱亦會有 訊息告知,請依照指示更新附件。

· 審核中: 單位人員正在審查文件, 請耐心等候。

·錄取:部分項目具有錄取機制,表示已錄取該項目並可依照錄取通知開始執行,錄 取項目應會寄信至學生LINE或信箱,請檢視錄取信件並依照內容執行項目。 ·同意:申請單位已將資料檢核完畢,請等待審查單位紙本資料收件並核發勵學金。 ·不同意:申請單位不同意該項目申請,請看下方是否有意見回覆。 ·退件:學生項目申請錯誤或未提交相關資料至逾期,請看下方是否有意見回覆。

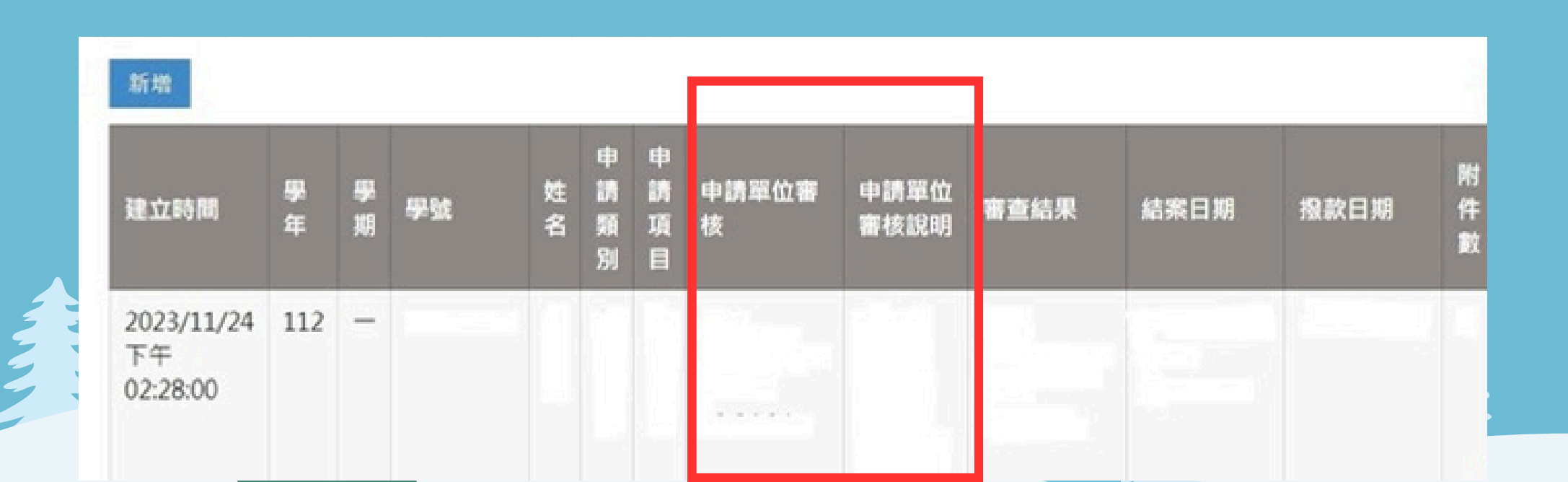

勵學金系統一何時收到勵學金1

1.以「結案日期為標準」往後推2個星期的星期三或五匯款 如遇學期末或年底,則可能再晚一週 2.撥款後會顯示在撥款日期(但不會立即顯示) 或你可直接杳閱你的校內信箱是否有匯款通知信件。

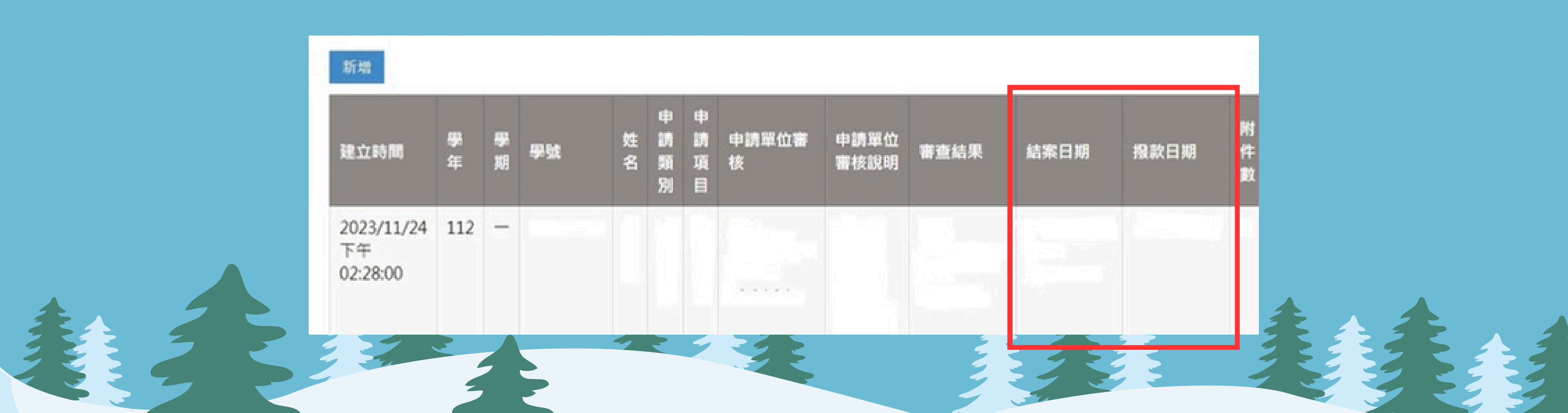

ヨヨ Ð 冉 Ė

## 步驟—: 確認自己有沒有符 合補助身份

\*如果是【家庭突遭變 故..】、【懷孕分娩..】<sup>,</sup>請 聯繫承辦人員。 \*【其他經由學校認定..】

身份,請經由系所申請。

\*身分審核如果有消息都會 透過LINE@或是校園信箱通 知,請記得留意。

步驟二: 到勵學金網站確認補助 項目,並詳細確認補助 項目要執行的內容。

\*好好讀清楚勵學金網站就沒有 問題!! 如果讀完後有不理解的地方, 請直接LINE@承辦人員詢問。

步驟三: 到完善就學系統申請 ,依照不同項目 項目 繳交需求文件。

\*請下載最新的文件使用! 如果因為使用檔案錯誤,又沒 有及時修正的話,承辦人員並 不會為你負責也不會心軟!

## 勵學金補助項目 加入勵學金LINE@

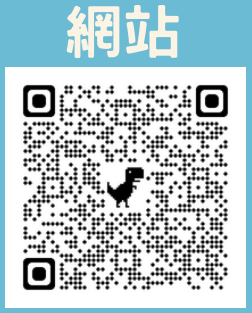

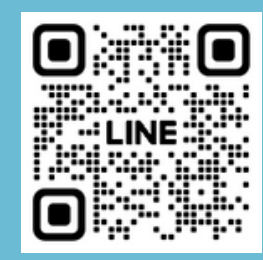

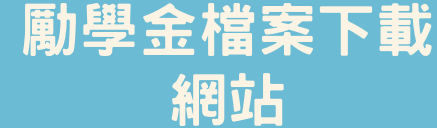

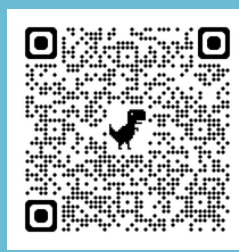

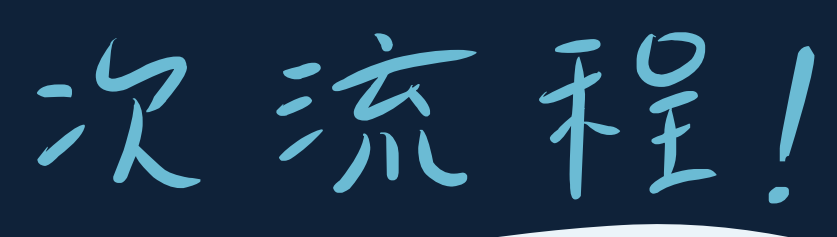

步驟四: 依照規定執行項目, 繳交核銷文件。

\*有錄取機制的項目: 等待錄取公告,最後確認錄取 的項目要做什麼,在時間內完 成並繳交核銷文件。

\*沒錄取機制的項目: 申請後開始執行,並在完成項 目核銷文件上傳。

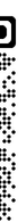

常見Q&A-1

1.補助的方式會隨著教育部計畫每年都會更新, 所以請大家 每學期把之前的補助方式忘掉。 \*請不要問我為什麼以前不用現在就要,因為規定年年甚至 半年改1

2.請確保自己用的檔案都是最新的。 3.申請單位審核會以四技日間部學生優先錄取,若有剩餘才 會錄取:研究所、夜間部、二技。

常見 Q&A-2

1.若申請項目後無法於時限內達成,或決定不繼續執行,請 【告知承辦人員】,將名額讓出給其他學生,若未主動告 知者將會列入黑名單,下學期不再錄取同類型項目。

2.若對於項目有疑問時,請先查閱勵學金網站,查詢後確認仍有疑問再詢問承辦人員。

 5. 韵問問題時請撰寫【韵問標的】完整名稱, 勿以「這個」 「那個」代稱。

帝見 Q&A-3

1.如果你突然發生了會影響執行的事情(生病/臨時打工時段 調整/課堂調課等等),請畫早跟承辦人說明,詢問解決方 法,非故意且不具有黑名單紀錄者都會協助完成項目。

2. 不限定每位學生申請項目數,但請自己確認過,可以完成 的項目才進行申請,以免資源浪費。

3. 檔案名稱請以「檔案名稱+學號+姓名+日期」, 並請注意除 了附檔名以外, 不可以出現其他的"。